# 日本 LD 学会第 30 回大会(神奈川)

## WEB 掲示板マニュアル

2021.12.03版

日本 LD 学会第 30 回大会(神奈川) 運営事務局

## 目次

| 日本 | 、LD 学会第 30 回大会(神奈川) WEB 掲示板マニュアル       | I |
|----|----------------------------------------|---|
| ١. | WEB 掲示板へのアクセス方法                        | 2 |
| 2. | WEB 掲示板へのログイン方法(2021年12月3日~2022年1月31日) | 2 |
| 3. | WEB 掲示板への質問方法(2021年12月8日~13日)          | 3 |
| 4. | WEB 掲示板への回答方法(2021年12月8日~15日)          | 6 |
| 5. | コメント確認期間(2021年12月8日~2022年1月31日)        | 8 |

※ 本マニュアルの画面キャプチャーは、Windows PC で撮影したものを掲載しています。スマート フォンやタブレット端末等でご覧いただく場合は、画面表示が一部異なる場合がございますので、 ご了承ください。

#### **I.** WEB 掲示板へのアクセス方法

WEB 掲示板へのアクセス方法は、下記ページに掲載した「オンライン大会参加マニュアル」をご確認 ください。

http://conference.wdc-jp.com/jald/2021/download.html

### 2. WEB 掲示板へのログイン方法(2021年12月3日~2022年1月31日)

ご覧になりたい発表の「WEB 掲示板」ボタンをクリックして、ログイン画面が表示されます。

| - 般社団法人 日本LD学会第30回大会(神奈川)<br><b> 質疑応答システム</b><br>The 30th Annual Conference of Japan Academy of Learning Disabilities (KANAGAWA) Q&A System                                                             |                                                                           |
|----------------------------------------------------------------------------------------------------|---------------------------------------------------------------------------|
| ID<br>/(スワード/Password                                                                                                    | ご自身の ID と<br>パスワードを<br>入力してください                                           |
| ログイン/Login<br>2021年12月3日以降に参加申込をされた方は、まて <mark>とちら</mark><br>さい。<br>2021年11月19日までに参加申込をされた方は、オンライン会場(Confit)と同じロクホシ<br>ID・パスワードでログインできるように初期設定をしています。<br>ログインID・パスワードをお忘れの方は <u>こちら</u> から手続きを行ってください。。 | 2月3日以降に<br>参加申込を行った方は、<br>まず最初にこちらから<br>ログイン ID の発行を<br>行ってください<br>(初回のみ) |
| ● 2021 隽厳坊客システム                                                                                                    |                                                                           |

|| 月 |9 日までに参加申込を行った方:初期設定では、オンライン会場(Confit)のログイン ID と パスワードでログインすることができます。

|2月3日以降に参加申込を行った方:まずはログイン ID とパスワードの設定を行ってください。 「202|年|2月3日以降に参加申込をされた方は、まず<u>こちら</u>からログイン ID を取得してください。」 から手続きを行ってください。

### 3. WEB 掲示板への質問方法(2021年12月8日~13日)

ご自身の発表以外の発表への質問やコメントは、12月13日まで投稿することが可能です。

質問を投稿したい場合は、投稿したい発表の WEB 掲示板にアクセスして「新しく質問する/Post a new thread」ボタンをクリックしてください。

|                                                                                | NII)                          |    |
|--------------------------------------------------------------------------------|-------------------------------|----|
| 質疑応答                                                                           | ログアウト-/Legout<br>参加 花子 (見本大学) |    |
| SAMPLE 新しく質問する/Post a new thread<br>購資タイトル<br>の発表 太郎 <sup>1</sup><br>(1. 見本大学) | ここに発表情報;<br>掲載されていま           | がす |
| 質問はありません。                                                                      |                               |    |
|                                                                                |                               |    |
|                                                                                |                               |    |
|                                                                                |                               |    |
|                                                                                |                               |    |
| ¢ 2021                                                                         | 21 黄陽応客システム                   |    |

質問の入力画面が表示されます。質問内容を入力してください。質問者の氏名と質問内容はすべての 参加者が確認できますので、入力内容には十分お気を付けください。

入力後、「質問する/Send」をクリックするとすぐに内容が投稿されて発表者に通知メールが配信されます。入力内容の確認画面はありませんので、事前に内容をよく確認した上でボタンを押してください。

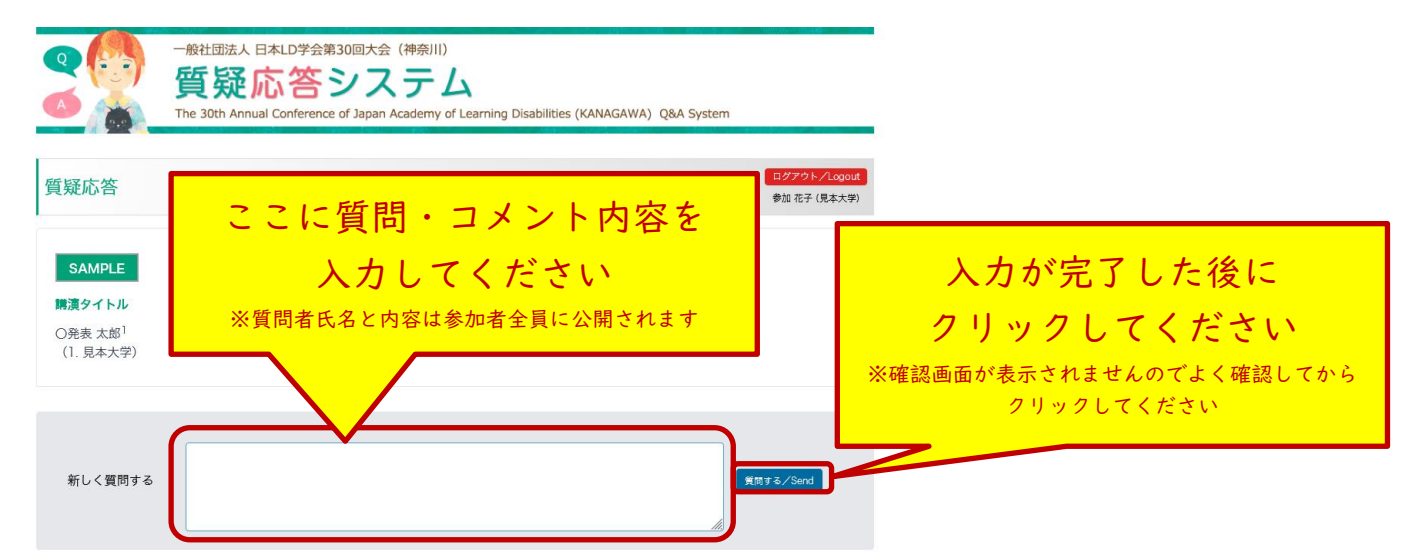

受付完了画面が表示されます。この画面が表示された後、質問者と発表者に通知メールが自動送信されます。

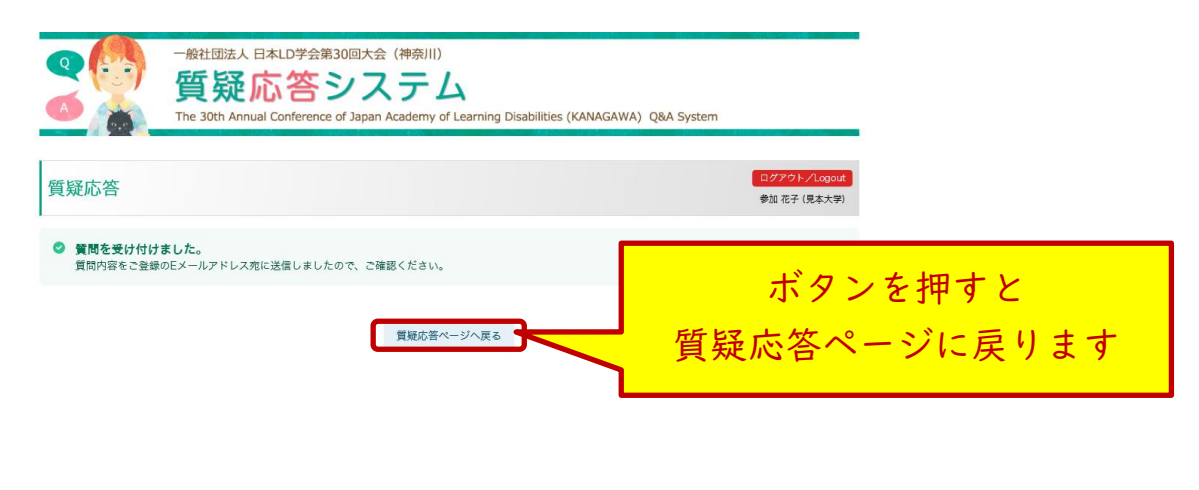

| ● 2021 黄慶応苦システム |  |
|-----------------|--|
|                 |  |

質疑応答ページに戻ると、質問・コメント一覧が表示されます。

| - 般社団法人 日本LD学<br><b>質疑応答</b><br>The 30th Annual Conference | 会第30回大会(神奈川)<br>「システム<br>ence of Japan Academy of Learning Disabilities (KANAGAWA) Q&A System |
|------------------------------------------------------------|-----------------------------------------------------------------------------------------------|
| 質疑応答                                                       | <mark>ログアシトノLogent</mark><br>参加 花子 (見本大学)                                                     |
| SAMPLE 新しく質問する/Post a new th                               | rread                                                                                         |
| <b>購渡タイトル</b><br>〇発表 太郎 <sup>1</sup><br>(1. 見本大学)          |                                                                                               |
| 参加 花子 (見本大学)                                               |                                                                                               |
| 資料3ページ目の「●●●●」につい                                          | って、詳細を教えてください。<br><u>このコメントを編集</u>                                                            |
| 👍 いいね!) D推                                                 | 2021-12-02 21:46:44                                                                           |
|                                                            | 20スレットにコントする/ Keply to this thread                                                            |

◎ 2021 質疑応答システム

投稿した質問のスレッドに補足等を追加したい場合は、「このスレッドにコメントする/Reply to this thread」からコメントの入力を行ってください。

通知メールに返信を行っても、発表者や他の参加者にはコメントが届きませんので、必ず WEB 掲示 板の画面から質問・コメントの入力を行ってください。

|                                                | 会第30回大会(神奈川)<br>「システム<br>ence of Japan Academy of Learning Disabilities (KANAGAWA) Q&A | System                        |
|------------------------------------------------|----------------------------------------------------------------------------------------|-------------------------------|
| 質疑応答                                           |                                                                                        | ログアウト/Logout<br>参加 花子 (見本大学)  |
| SAMPLE 新しく質問する/Post a new 1<br>購濃タイトル          | rread                                                                                  |                               |
| O発表 太郎 <sup>1</sup><br>(1. 見本大学)               |                                                                                        |                               |
| ● 参加化子(見本大子)<br>資料3ページ目の「●●●●」につい<br>● いいね」 0性 | vて、詳細を教えてください。<br><u>このコメントを編集</u><br>2021-12-02 21:46:44                              |                               |
|                                                | ご質問ありがとうございます。詳細にて<br>xxxx                                                             | コメント1年 –<br>ついてお答えします。        |
|                                                | 2021-12-02 21:54:06<br>このスレッドにコメントする/Reply to this thread                              |                               |
|                                                | ♦ 2021 賃題応告システム                                                                        | 投稿した質問のスレッドに<br>追加コメントをしたい場合は |
|                                                |                                                                                        | クリックしてください                    |

#### 4. WEB 掲示板への回答方法(2021年12月8日~15日)

ご自身の発表については、12月15日までコメントを投稿することが可能です。自主シンポジウムは 発表者全員、ポスター発表は筆頭発表者の方、その他の発表は講師の方が対象です。

オンライン会場 (Confit) のご自身の発表の「WEB 掲示板」ボタンか、もしくは「[JALD2021-Q&A] 質問・コメント受取(新規) 完了通知/Notification of comment received」メールの文中に記載され た「詳細の確認」リンクからご自身の発表の WEB 掲示板にアクセスしてください。

ログイン後の画面に質問内容が表示されています。返信したいスレッド(コメント)の下にある「このスレッドにコメントする/Reply to this thread」ボタンから回答・コメントの入力を行ってください。

| <ul> <li>一般社団法人日本LD学会第30回大会(神奈川)</li> <li></li></ul>  |                      |  |  |
|-------------------------------------------------------|----------------------|--|--|
| 発表者(回答者)専用ページ ログアラト/Logout                            |                      |  |  |
| SAMPLE       コメシトする//Post a new thread                | ここに発表情報が<br>掲載されています |  |  |
| 資料3ページ目の「●●●●」について、詳細を教えてください。<br>2021-12-02 21:46:44 | 回答する場合は、             |  |  |
| このスレッドにコメントする/Reply to this thread                    | 対象の質問の下にある           |  |  |
|                                                       | ボタンをクリックしてください       |  |  |

入力後、「回答する/Send」をクリックするとすぐに内容が投稿され、ご自身と質問者に通知メール が配信されます。入力内容の確認画面はありませんので、事前に内容をよく確認した上でボタンを押し てください。

| - 般社団法人日本LD学会第30回大会(神奈川)<br><b> 質疑応答システム</b><br>The 30th Annual Conference of Japan Academy of Learning Disabilities (KANAGAWA) Q&A System |                                                                  |
|----------------------------------------------------------------------------------------------------|------------------------------------------------------------------|
| 質疑応答                                                                                                    | フト/Logout                                                        |
| SAMPLE         Nigoria         OREx tail         (1. Baxt9)         Sm RF (Br<br>gx3x-9)         2021-12:02 21:46:4                        | 入力が完了した後に<br>クリックしてください<br>※確認画面が表示されませんのでよく確認してから<br>クリックしてください |

受付完了画面が表示されます。この画面が表示された後、質問者と発表者に通知メールが自動送信されます。

| - 般社団法人日本LD学会第30回大会(神奈川)<br><b>質疑応答システム</b><br>The 30th Annual Conference of Japan Academy of Learning Disabilities (KANA<br>質疑応答ページへ | AGAWA) Q&A System<br>ログアウトノLogout |
|----------------------------------------------------------------------------------------------------|-----------------------------------|
| 回答を受け付けました(WEB公開されました)。<br>回答内容をご登録のEメールアドレス死に送信しましたので、ご確認ください。           質疑応答ページに戻る                                                  | ボタンを押すと<br>質疑応答ページに戻ります           |
|                                                                                                    |                                   |
|                                                                                                    |                                   |

質疑応答ページに戻ると、回答・コメント一覧が表示されます。

投稿した回答に補足等を追加したい場合は、「このスレッドにコメントする/Reply to this thread」 からコメントの入力を行ってください。

| の<br>の<br>の<br>の<br>の<br>の<br>一般社団法人 E<br>の<br>の<br>の<br>の<br>の<br>の<br>の<br>の<br>の<br>の<br>の<br>の | 日本LD学会第30回大会(神奈川)<br><mark> </mark> | NAGAWA) Q&A System |
|----------------------------------------------------------------------------------------------------|-------------------------------------|--------------------|
| 質疑応答                                                                                               |                                     | ログアクト/Logout       |
| SAMPLE コメントする/Post a                                                                               | new thread                          |                    |
| <b>購漬タイトル</b><br>〇発表 太郎 <sup>1</sup><br>(1. 見本大学)                                                  |                                     |                    |
| 参加 花子 (見本大学)<br>資料3ページ目の「●●●●                                                                      | 」について、詳細を教えてください。                   |                    |
| 🖕 いいね I 🛛 <u>0</u> (#                                                                              | 2021-12-02 21-46-44                 | コ×>ト1件-            |
|                                                                                                    | ご質問ありがとうござ<br>××××                  | います。詳細についてお答えします。  |
|                                                                                                    | 2021-12-02 21:54:06                 | 投稿した質問のスレッドに       |
|                                                                                                    | このスレッドにコメントする/Reply to this thread  | 追加コメントをしたい場合は      |
|                                                                                                    | ● 2021 質疑応答システム                     | クリックしてください         |

通知メールに返信を行っても、発表者や他の参加者にはコメントが届きませんので、必ず WEB 掲示板の画面から回答・コメントの入力を行ってください。

5. コメント確認期間(2021年12月8日~2022年1月31日)

2022 年 | 月 3 | 日までは、投稿されたコメントの内容を確認することができます。ご覧になりたい 発表の WEB 掲示板にアクセスして、内容を確認してください。